Please login into: <a href="http://www.healthstream/hlc/canursing.com">www.healthstream/hlc/canursing.com</a>

| HealthStream.                                                                                                    |
|----------------------------------------------------------------------------------------------------|
| Sign In Instructions                                                                                                    |
| User ID<br>Please enter a user ID.<br>Password View Hint<br>Please enter a password.<br>Forgot Your Password?<br>Sign In Create New Account |
| Copyright © 2021 All Rights Reserved.<br>Build 13.01.28.895.89                                                                              |

Please select create new account, the next screen you will see looks like this:

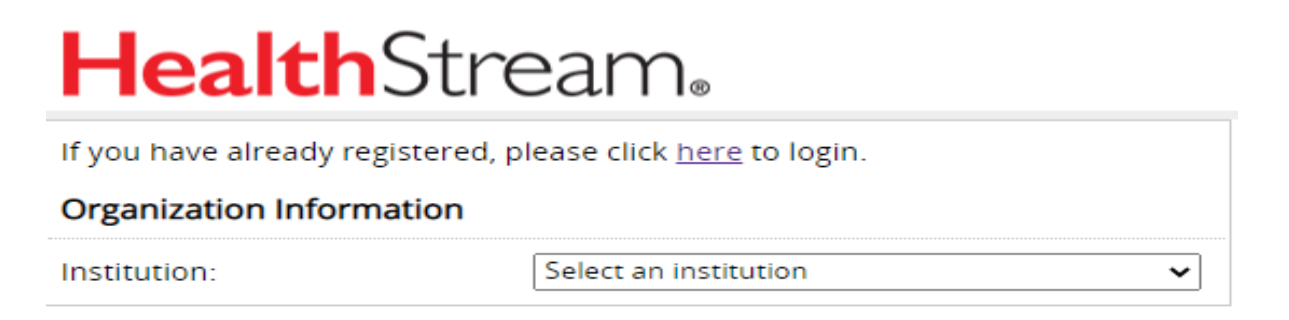

Please select MJC – Modesto Junior College hit enter and create an account. Remember to save your user name and password as you will have to repeat these three certificates in one year.

You will need to search for SQ: Clinical Rapid Regs and HIPAA: A Guide for Healthcare Workers and complete each of these. Once completed please click on the certificate and print a copy and attach to your health clearance documentation.